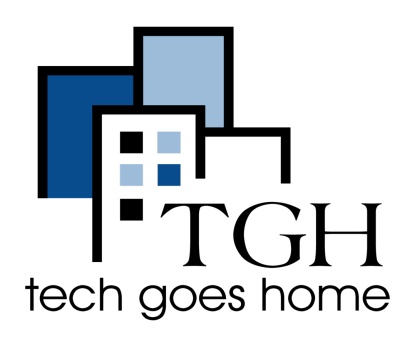

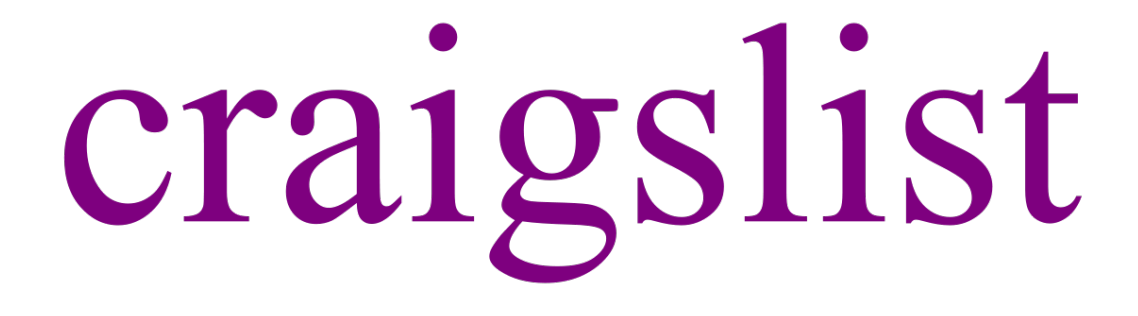

## https://boston.craigslist.org/

Craigslist is a free website for viewing and posting local advertisements for events, news, services, discussion forums, housing, jobs, gigs, resumes, and sales.

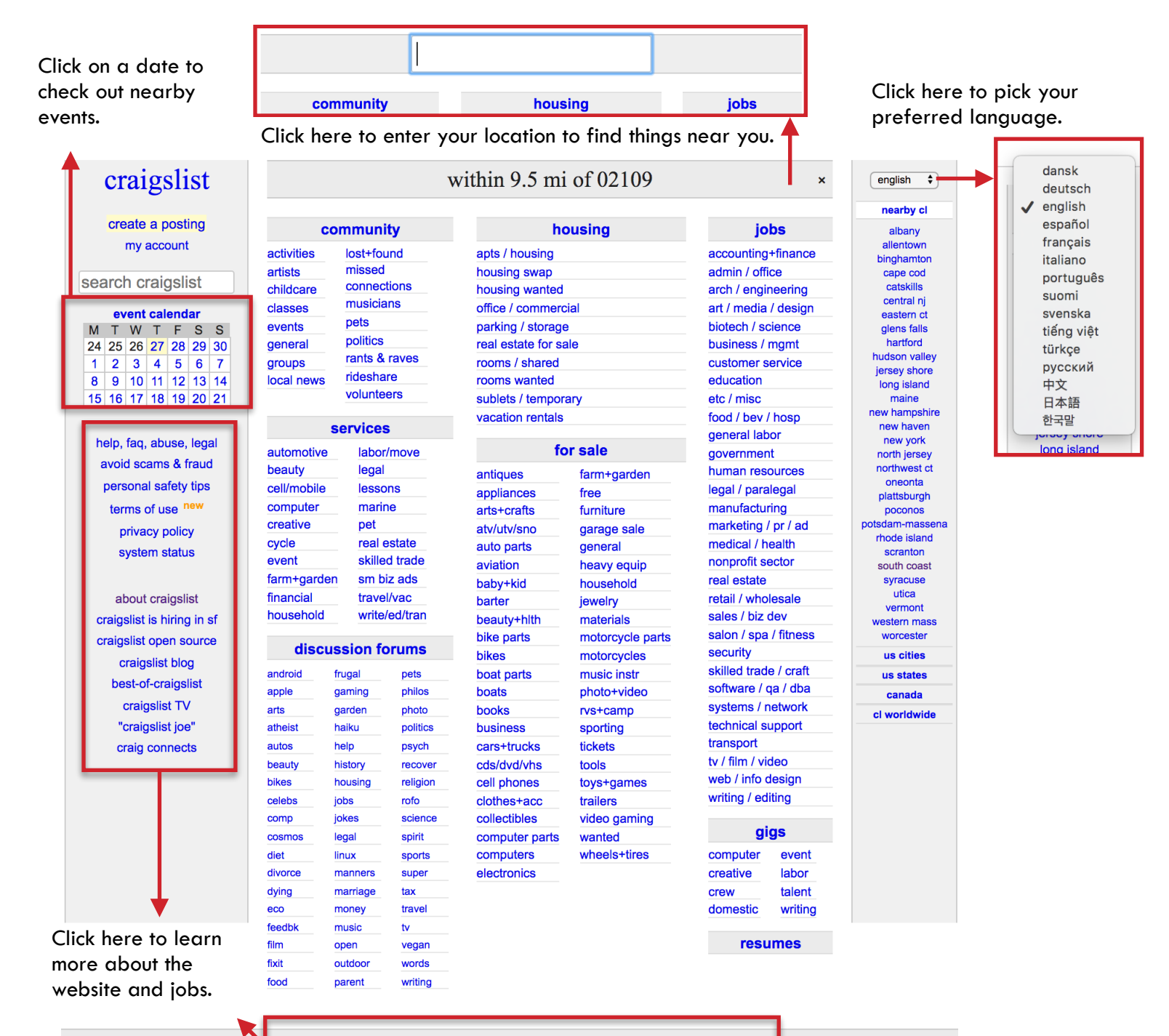

© craigslist help safety privacy feedback cl jobs terms new about mobile

| 1. Create an account.<br>Click on my account.                                                                                                    |                                 | Enter your email.                                 |                                                |                                                                                      |
|----------------------------------------------------------------------------------------------------|---------------------------------|---------------------------------------------------|------------------------------------------------|--------------------------------------------------------------------------------------|
| craigslist                                                                                                    | Email / Handle                  | Log in                                            | A link to ac                                   | r signing up for a craigslist account!<br>tivate your account has been emailed to    |
| create a posting<br>my account<br>search craigslist                                                                                                    | Password<br>E-mail a login link | Forgot password?<br>Log in<br>or                  | You shoul<br>message.<br>email ad<br>your acco | d receive a confirmation<br>Open the inbox of the<br>dress you used to make<br>punt. |
|                                                                                                    | Email<br>Account help           | Create account                                    |                                                |                                                                                      |
| 2. Set a new password.                                                                                                    |                                 |                                                   |                                                |                                                                                      |
| Please set a password                                                                                                    |                                 | Passw                                             | ord Set                                        | After you set your<br>password, click on                                             |
| new password:                                                                                                    | show                            | You have successfully set a account.              | new password for this                          | continue to your account.                                                            |
| re-type new password:<br>password strength:                                                                                                    | show                            | You will be required to use next time you log in. | e this new password the                        |                                                                                      |
| Set Password                                                                                                    |                                 | Continue to your account                          |                                                |                                                                                      |
| <ul> <li>Try using a mixture of letters, numbers, and symbols.</li> <li>Avoid using common words, phrases, or personal information</li> </ul>                                                                                                    | on.                             | Return to your account settin                     | <u>ngs</u>                                     |                                                                                      |
| 3. Click on "I accept".                                                                                                    |                                 |                                                   |                                                |                                                                                      |
| craigslist: terms of use                                                                                                    |                                 |                                                   |                                                |                                                                                      |
| terms of use (version 1.28):<br>WELCOME TO CRAIGSLIST. We (oragislist, Inc.) hope you find<br>it useful. By accessing or otherwise interacting with our servers,<br>services, websites, or any associated content/postings (together,<br>"CL", you agree to these Terms of Use ("TOU") (last updated December<br>29, 2017). You acknowledge and agree CL is a private site owned and<br>operated by craigislist, inc. If you are accessing or using CL on behalf<br>of a business, that business agrees to the TOU, if you do not agree to<br>the TOU, you are not authorized to use CL. We may modify the TOU at any<br>time in our sole discretion. You are responsible for periodically<br>checking for changes and are bound by them If you contunue to use CL.<br>Our privacy policy (cloom/about/privacy.policy),<br>https://lc.om/about/privacy.policy.                                             |                                 |                                                   |                                                |                                                                                      |
| https://cl.com/about/profinited/,<br>https://cl.com/about/profinited/<br>and all other policies, site rules, and agreements referenced below or<br>on CL, are fully incorporated into this TOU, and you agree to them as<br>well.                                                                                                    |                                 |                                                   |                                                |                                                                                      |
| LICENSE: If you agree to the TOU and (1) are of sufficient<br>age and capacity to use CL and be bound by the TOU, or (2) use CL on<br>behalf of a business, thereby binding that business to the TOU, we<br>grant you a limited, revocable, non-exclusive, non-assignable license<br>to use CL in compliance with the TOU; unlicensed use is unauthorized.<br>You agree not to display, "trame," make derivative works, distribute,<br>license, or sell, content from CL, excluding postings you create. You<br>grant us a perpetual, irrevocable, unlimited, worldwide, fully<br>paid/gublicensable license to use, copy, display, distribute, and make<br>derivative works from content you post.<br>USE: Unless licensed by us in a written agreement, you<br>agree not to use or provide software (except general purpose web<br>browsers and email clients) or services that interact or interoperate |                                 |                                                   |                                                |                                                                                      |
| By clicking 'I ACCEPT' below you indicate that you                                                                                                    | agree to the term               | s of use displayed above.                         |                                                |                                                                                      |
| 4. You have successfully created a                                                                                                    |                                 |                                                   |                                                |                                                                                      |
| raigslist > home of samanthacarrillo@college.harvard.edu                                                                                                    |                                 |                                                   | [ log.                                         | out ] [ help.pages ]                                                                 |
| find your postings   most recent   active   inactive   all postings                                                                                                    | <u>8</u>                        |                                                   |                                                |                                                                                      |
| showing most recent                                                                                                    |                                 |                                                   | new posting in: boston, MA                     | US c) go                                                                             |
| − ( page: 1 ) status 0 manage posting title                                                                                                    | ≎ area and cate                 | rgory ≎ posted date                               | e                                              | ld O                                                                                 |

page: 1

## 1. Click on create a posting.

## 2. Choose the location for your posting.

| create a posting<br>my account<br>search craigslist | choose the location that fits best: boston/cambridge/brookline northwest/merrimack metro west north shore south shore please note: your posting will also appear on the main boston site. Continue |
|-----------------------------------------------------|----------------------------------------------------------------------------------------------------|
|                                                     | L                                                                                                    |

## 3. Choose the location for your posting.

| please limit each posting to a single area and category, once per 48 hours |
|----------------------------------------------------------------------------|
| what type of posting is this: (see prohibited list before posting.)        |
| ⊖ job offered                                                              |
| gig offered (I'm hiring for a short-term, small or odd job)                |
| ○ resume / job wanted                                                      |
| housing offered                                                            |
| housing wanted                                                             |
| ○ for sale by owner                                                        |
| $\bigcirc$ for sale by dealer                                              |
| ⊖ wanted by owner                                                          |
| ⊖ wanted by dealer                                                         |
| ⊖ service offered                                                          |
| community                                                                  |
| ⊖ event / class                                                            |
| continue                                                                   |

4. Choose which categories you want to publish your post in. Each category cost \$45.

| Price: \$45.00 USD per category selected [?]                                 |   |  |  |  |
|------------------------------------------------------------------------------|---|--|--|--|
| You are posting to <b>boston</b> . ( <u>change location</u> )                |   |  |  |  |
| select one or more categories. (see prohibited list before posting.)         |   |  |  |  |
| accounting/finance                                                           |   |  |  |  |
| admin/office                                                                 |   |  |  |  |
| <ul> <li>architect/engineer/cad (no IT/computer jobs here please)</li> </ul> |   |  |  |  |
| art/media/design                                                             |   |  |  |  |
| business/mgmt                                                                |   |  |  |  |
| customer service                                                             |   |  |  |  |
| education/teaching                                                           |   |  |  |  |
| et cetera                                                                    |   |  |  |  |
| food/beverage/hospitality                                                    |   |  |  |  |
| general labor                                                                |   |  |  |  |
| government                                                                   |   |  |  |  |
| healthcare                                                                   |   |  |  |  |
| human resource                                                               |   |  |  |  |
| legal/paralegal                                                              |   |  |  |  |
| manufacturing                                                                |   |  |  |  |
| marketing/advertising/pr                                                     |   |  |  |  |
| nonprofit                                                                    |   |  |  |  |
| real estate                                                                  |   |  |  |  |
| retail/wholesale                                                             |   |  |  |  |
| sales                                                                        |   |  |  |  |
| salon/spa/fitness                                                            |   |  |  |  |
| science/biotech                                                              |   |  |  |  |
| security                                                                     |   |  |  |  |
| skilled trades/artisan                                                       |   |  |  |  |
| software/qa/dba/etc                                                          |   |  |  |  |
| systems/networking                                                           |   |  |  |  |
| technical support                                                            |   |  |  |  |
| transportation                                                               |   |  |  |  |
| tv/film/video/radio                                                          |   |  |  |  |
| web/html/info design                                                         |   |  |  |  |
| writing/editing                                                              | 1 |  |  |  |
| Price: \$45.00 USD per category selected [?]                                 | 1 |  |  |  |
| You are posting to <b>boston</b> . ( <u>change location</u> )                |   |  |  |  |
| continue                                                                     |   |  |  |  |

5. Fill out the details of your posting.

Г

| nly one job description per po<br>ease see our FAQ for job poste                                                                                                    | osting please.<br>rs                                                                                                    |    |
|----------------------------------------------------------------------------------------------------|----------------------------------------------------------------------------------------------------|----|
| scription                                                                                                    | -                                                                                                    |    |
|                                                                                                    |                                                                                                    |    |
|                                                                                                    |                                                                                                    |    |
|                                                                                                    |                                                                                                    |    |
|                                                                                                    |                                                                                                    |    |
|                                                                                                    |                                                                                                    |    |
|                                                                                                    |                                                                                                    |    |
|                                                                                                    |                                                                                                    |    |
|                                                                                                    |                                                                                                    |    |
| posting details                                                                                                    |                                                                                                    |    |
| employment type                                                                                                    | direct contact by recruiters is okay                                                                                                    |    |
| -                                                                                                    | - internship                                                                                                    |    |
|                                                                                                    | non-profit organization                                                                                                    |    |
|                                                                                                    | telecommuting okay?                                                                                                    |    |
|                                                                                                    |                                                                                                    |    |
| mpensation                                                                                                    |                                                                                                    |    |
| escride comdensation here i die                                                                                                    | ase de as detalled as possible)                                                                                                    |    |
|                                                                                                    |                                                                                                    |    |
| contact info                                                                                                    |                                                                                                    |    |
| contact info                                                                                                    |                                                                                                    |    |
| contact info<br>email<br>samanthacarrillo@college.ha                                                                                                    | rva Show my phone number                                                                                                    |    |
| contact info<br>email<br>samanthacarrillo@college.ha<br>email privacy options [2]                                                                                                    | rva show my phone number<br>phone calls OK text/sms OK                                                                                                    |    |
| contact info<br>mail<br>samanthacarrillo@college.ha<br>email privacy options [?]<br>CL mail relay (recommender                                                                                                    | show my phone number       phone calls OK       typhone number       extension       contact name                                                                                                    | 10 |
| contact info<br>email<br>samanthacarrillo@college.ha<br>email privacy options [?]<br>© CL mail relay (recommender<br>o show my real email address                                                                                                    | Tva Show my phone number<br>phone calls OK text/sms OK<br>d) phone number extension contact nan                                                                                                    | 10 |
| contact info<br>email<br>samanthacarrillo@college.ha<br>email privacy options [?]<br>* CL mail relay (recommende<br>s how my real email address<br>o no replies to this email                                                                                   | rva show my phone number<br>phone calls OK text/sms OK<br>phone number extension contact nam                                                                                                    | 10 |
| contact info<br>email<br>samanthacarrillo@college.ha<br>email privacy options [?]<br>* CL mail relay (recommende<br>show my real email address<br>o no replies to this email                                                                                    | rva show my phone number<br>phone calls OK text/sms OK<br>t) phone number extension contact nam                                                                                                    | 10 |
| contact info<br>email<br>samanthacarrillo@college.ha<br>email privacy options [?]<br>CL mail relay (recommende<br>show my real email address<br>o no replies to this email<br>location info                                                                     | Image: show my phone number         Image: phone calls OK         Image: phone number         Image: phone number         Image:                                                      | 10 |
| contact info<br>email<br>samanthacarrillo@college.ha<br>email privacy options [?]<br>CL mail relay (recommender<br>show my real email address<br>on o replies to this email<br>location info                                                                    | Tva show my phone number<br>phone calls OK text/sms OK<br>phone number extension contact nan                                                                                                    | 10 |
| contact info<br>email<br>samanthacarrillo@college.ha<br>email privacy options [?]<br>* CL mail relay (recommende<br>show my real email address<br>on o replies to this email<br>location info<br>show my address<br>street                                      | Image: show my phone number       Image: phone calls OK       Image: phone number       Image: phone number       Ima | 10 |
| contact info<br>email<br>samanthacarrillo@college.ha<br>email privacy options [?]<br>CL mail relay (recommende<br>show my real email address<br>on oreplies to this email<br>location info<br>show my address<br>street c                                       | rva show my phone number<br>phone calls OK text/sms OK<br>phone number extension contact nam<br>ross street city                                                                                                    | 10 |
| contact info<br>email<br>samanthacarrillo@college.ha<br>email privacy options [2]<br>© CL mail relay (recommende<br>show my real email address<br>on or epiles to this email<br>location info<br>show my address<br>street                                      | rva show my phone number<br>phone calls OK text/sms OK<br>phone number extension contact nam<br>ross street city                                                                                                    | 10 |
| contact info<br>email<br>samanthacarrillo@college.ha<br>email privacy options [2]<br>• CL mail relay (recommende<br>show my real email address<br>• no replies to this email<br>location info<br>• show my address<br>street                                    | rva show my phone number<br>phone calls OK text/sms OK<br>phone number extension contact nan                                                                                                    | 10 |
| contact info<br>email<br>samanthacarrillo@college.ha<br>email privacy options [?]<br>* CL mail relay (recommende<br>show my real email address<br>on oreplies to this email<br>location info<br>show my address<br>street c<br>ok to highlight this job opening | Image: show my phone number         ophone calls OK         t)         phone number         extension         contact name         ross street         city         for persons with disabilities [?]                                                                                                    | 10 |
| contact info<br>email<br>samanthacarrillo@college.ha<br>email privacy options [2]<br>CL mail relay (recommende<br>show my real email address<br>on or eplies to this email<br>location info<br>show my address<br>street c<br>ok to highlight this job opening  | rva show my phone number<br>phone calls OK text/sms OK<br>phone number extension contact nan<br>ross street city<br>for persons with disabilities [?]                                                                                                    |    |

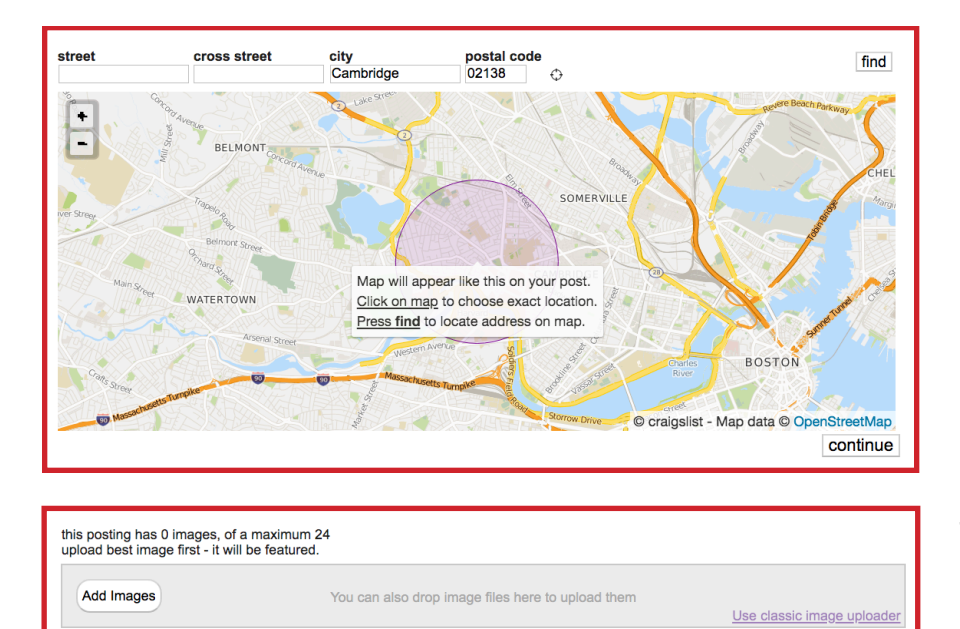

6. Pick the location where you want your posting to be displayed.

7. If you want, add images to your posting.

8. Review the details of your posting.

| Description Price                                                         |                            |
|---------------------------------------------------------------------------|----------------------------|
| job                                                                       |                            |
| boston > boston/cambridge/brookline > accounting/finance \$45.00 USD      |                            |
| Total amount charged: \$45.00 USD                                         |                            |
|                                                                           |                            |
| Attention: Your posting will expire from the                              | site in 30 days.           |
|                                                                           |                            |
| this is an unpublished draft.                                             | publish                    |
| edit post edit location edit images                                       |                            |
| CL boston > boston/camb/brook > jobs > accounting/finance                 |                            |
|                                                                           |                            |
| reply 🖂                                                                   |                            |
| ich (Combridge)                                                           |                            |
| Job (Cambridge)                                                           |                            |
| 100                                                                       |                            |
| <ul> <li>OK for recruiters to contact this job poster.</li> </ul>         |                            |
| <ul> <li>do NOT contact us with unsolicited services or offers</li> </ul> |                            |
|                                                                           |                            |
|                                                                           |                            |
|                                                                           | Constant Constant          |
|                                                                           | Rierr Western Averke       |
|                                                                           | Manage 3                   |
|                                                                           | C craigslist - Map data C  |
|                                                                           | OpenStreetMap              |
|                                                                           | ( <u>google map</u> )      |
|                                                                           | compensation: \$1          |
|                                                                           | compensation. #1           |
|                                                                           | employment type: part-time |
|                                                                           | internship                 |
|                                                                           |                            |
| empilite friendkent of [?]                                                |                            |
| email to meno V Dest of C3                                                |                            |
|                                                                           |                            |
|                                                                           |                            |
| edit post edit location edit images                                       | publish                    |
|                                                                           |                            |

9. You should receive a confirmation message when you finish creating your posting. Check the inbox of the email you used to make your account.

done with images

IMPORTANT - FURTHER ACTION IS REQUIRED TO COMPLETE YOUR REQUEST !!!
You should receive an email shortly, with a link to:
 publish your ad
 edit (or confirm an edit to) your ad
 verify your email address
 delete your email address
 delete your ad
Email sent to: samanthacarrillo@college.harvard.edu
If you don't receive this email, please consult our help pages
Your email provider might misfile this mail as spam. Check your spam folders.

10. In your email inbox, there should a link to compete payment of your posting to officially publish it on Craigslist.

| Billing Options                                                               |                            |             |  |
|-------------------------------------------------------------------------------|----------------------------|-------------|--|
| Dining Optiona                                                                |                            |             |  |
| Description                                                                   |                            | Price       |  |
| job                                                                           |                            |             |  |
| boston > boston/cambridge/brookline > accounting/finance                      |                            | \$45.00 USD |  |
|                                                                               | Total amount charged:      | \$45.00 USD |  |
| You must pay for this posting by credit card.                                 |                            |             |  |
| (American Express, MasterCard, Visa - no gift cards or pre-paid credit cards) |                            |             |  |
|                                                                               | Continue posting in boston |             |  |

| Search for<br>want here. | Search for local events and wa news here. the citie |             |          |           | want locally,<br>he Craigslis<br>cities here. | you can't find what you<br>ant locally, you can look at<br>e Craigslist sites of others<br>ties here. |                 |             |                                  |
|--------------------------|-----------------------------------------------------|-------------|----------|-----------|-----------------------------------------------|----------------------------------------------------------------------------------------------------|-----------------|-------------|----------------------------------|
|                          | craigslist                                          |             |          | v         | vithin 9.5 mi                                 | of 02109                                                                                              |                 | ×           | english 🗘                        |
|                          | create a posting                                    |             | commun   | ity       | hc                                            | ousing                                                                                                | jc              | obs         | nearby cl<br>albany<br>allentown |
| 1                        | my doodant                                          | activities  | loot+fo  | und       | apts / housing                                |                                                                                                    | accounting      | y+finance   | binghamton                       |
|                          | search craigslist                                   | artists     | missed   | l         | housing swap                                  |                                                                                                    | admin / of      | ice         | cape cod                         |
|                          | boaron oralgenot                                    | childcare   | musicia  | ane       | housing wanted                                |                                                                                                    | arch / eng      | neering     | central nj                       |
|                          | event calendar                                      | classes     | nets     | ano       | office / commerc                              | ial                                                                                                   | art / media     | i / design  | eastern ct                       |
|                          | MTWTFSS                                             | events      | nolitics |           | parking / storage                             | )<br>                                                                                                 | biotech / s     | cience      | glens falls                      |
|                          | 24 25 26 27 28 29 30                                | general     | rants &  | raves     | real estate for sa                            | ale                                                                                                   | business /      | mgmt        | hudson valley                    |
|                          |                                                     | groups      | ridesha  | are       | rooms / shared                                |                                                                                                    | oducation       | service     | jersey shore                     |
| If you want to           |                                                     | IOCAI HEWS  | volunte  | ers       | sublets / tempor                              | 20/                                                                                                   | etc / misc      |             | long island                      |
|                          |                                                     |             |          | -         | vacation rentals                              | ur y                                                                                                  | food / hev      | / hosp      | new hampshire                    |
| pay for a 🛛 🚽            |                                                     | _           | service  | s         | vacation rentais                              |                                                                                                    | general la      | or          | new haven                        |
| service, click           | help, faq, abuse, legal                             | automotiv   | e laber  | r/move    | fo                                            | or sale                                                                                               | governme        | nt          | new york                         |
| hara                     | avoid scams & fraud                                 | beauty      | legal    |           | antiques                                      | farm+garden                                                                                           | human res       | ources      | northwest ct                     |
|                          | personal safety tips                                | cell/mobile | e lesso  | ons       | appliances                                    | free                                                                                                  | legal / para    | alegal      | oneonta                          |
|                          | terms of use new                                    | computer    | mari     | ne        | arts+crafts                                   | furniture                                                                                             | manufactu       | ring        | poconos                          |
|                          | privacy policy                                      | creative    | pet      |           | atv/utv/sno                                   | garage sale                                                                                           | marketing       | / pr / ad   | potsdam-massena                  |
|                          | system status                                       | cycle       | real     | estate    | auto parts                                    | general                                                                                               | medical / h     | nealth      | rhode island                     |
|                          | System status                                       | event       | skille   | ed trade  | aviation                                      | heavy equip                                                                                           | nonprofit s     | ector       | south coast                      |
|                          |                                                     | farm+gard   | len sm b | oiz ads   | baby+kid                                      | household                                                                                             | real estate     |             | syracuse                         |
|                          | about craigslist                                    | financial   | trave    | el/vac    | barter                                        | jewelry                                                                                               | retail / who    | olesale     | vermont                          |
| Talk about               | craigslist is hiring in sf                          | household   | d write  | e/ed/tran | beauty+hlth                                   | materials                                                                                             | sales / biz     | dev         | western mass                     |
|                          | craigslist open source                              | dica        | uccion f | orumo     | bike parts                                    | motorcycle par                                                                                        | rts salon / spa | a / fitness | worcester                        |
| whatever you             | craigslist blog                                     | uisu        | ussion n | orums     | bikes                                         | motorcycles                                                                                           | security        |             | us cities                        |
| want in these            | best-of-craigslist                                  | android     | irugai   | pela      | boat parts                                    | music instr                                                                                           | skilled trac    | le / cratt  | us states                        |
| forums.                  |                                                     | apple       | gaming   | philos    | boats                                         | photo+video                                                                                           | soltware /      | qa / uba    | canada                           |
|                          |                                                     | arts        | garden   | photo     | books                                         | rvs+camp                                                                                              | toobnical c     | upport      | cl worldwide                     |
|                          | craigslist joe                                      | atheist     | halku    | politics  | DUSINESS                                      | sporting                                                                                              | transport       | upport      |                                  |
|                          | craig connects                                      | autos       | history  | psych     | cars+trucks                                   | toolo                                                                                                 | tv / film / v   | ideo        |                                  |
|                          |                                                     | bikes       | housing  | religion  | cell phones                                   | tovs+games                                                                                            | web / info      | desian      |                                  |
|                          |                                                     | celebs      | iobs     | rofo      | clothes+acc                                   | trailers                                                                                              | writing / ed    | liting      |                                  |
|                          |                                                     | comp        | jokes    | science   | collectibles                                  | video gaming                                                                                          |                 |             |                                  |
|                          |                                                     | cosmos      | legal    | spirit    | computer parts                                | wanted                                                                                                | g               | igs         |                                  |
|                          |                                                     | diet        | linux    | sports    | computers                                     | wheels+tires                                                                                          | computer        | event       |                                  |
|                          |                                                     | divorce     | manners  | super     | electronics                                   |                                                                                                    | creative        | labor       |                                  |
|                          |                                                     | dying       | marriage | tax       |                                               |                                                                                                    | crew            | talent      |                                  |
|                          |                                                     | есо         | money    | travel    |                                               |                                                                                                    | domestic        | writina     |                                  |
|                          |                                                     | feedbk      | music    | tv        | Find peop                                     | le 📕                                                                                                  |                 |             |                                  |
|                          |                                                     | film        | open     | vegan     | laaking fa                                    |                                                                                                    | res             | umes        |                                  |
|                          |                                                     | fixit       | outdoor  | words     | IOOKING TO                                    | I                                                                                                    |                 |             |                                  |
|                          |                                                     | food        | parent   | writing   | jobs here.                                    |                                                                                                    |                 |             |                                  |
|                          |                                                     |             |          |           |                                               |                                                                                                    |                 |             |                                  |
| r                        |                                                     |             |          |           |                                               |                                                                                                    |                 |             |                                  |

Congratulations! You now know how to use Craigslist!